## Ansökningsmodulen

## Hur du gör ansökan

För de som behöver mer hjälp kan man maila länken till de som redan har ett konto: <u>Tieto (goliska.se)</u>

För dem som behöver mer hjälp kan man mejla denna lista eller lathunden för ansökan.

## Ansökan till kurser på grundläggande och gymnasial nivå Campus Västra Skaraborg

## För dig som är folkbokförd i Essunga, Grästorp, Götene, Lidköping och Vara

Var vänlig se vår hemsida <u>www.campus.lidkoping.se</u> för aktuella datum till respektive ansökningsperiod. Här söker du kurser på grundläggande- samt gymnasial nivå.

1. Gå till <u>www.campus.lidkoping.se</u>

- 2. Klicka på den gröna rutan i mitten där det står "Utbildningar"
- 3. Gå vidare till "Våra kurser"
- 4. Här måste du välja en kurs för att komma vidare.
- 5. Längre ner till höger finns en vit ruta med texten "Hur går ansökan till". Klicka på den.
- Om du inte har ett konto så klickar du på "2. Användarkonto" för att skapa ett konto.
- När du har skapat ett konto klickar du på "3. Logga in"

6. Ditt användarnamn är ditt personnummer med 12 siffror. Lösenordet ska vara minst 6 tecken. Du ska använda inloggningen igen när du får ett mail från Antagningen på Campus Västra Skaraborg.

7. Klicka på "Ansökan Campus Västra Skaraborg" och välj sedan rätt ort (Lidköping, Nossebro, Vara).

8. Välj om du ska söka grundskole,- eller gymnasiekurser.

9. Klicka på VÄLJ-knappen vid de kurser du vill läsa. Tryck på "Gå vidare" när du har valt.

10. Svara på frågor om tidigare utbildning mm. Beskriv ditt utbildningsmål och motivera varför du behöver läsa kursen/ kurserna. Klicka på *"Nästa"*.

11. Se om dina kontaktuppgifter stämmer, ändra vid behov. "Nästa".

12. **BIFOGA BETYG FRÅN TIDIGARE STUDIER!** För att din ansökan ska vara fullständig behöver du lämna in betyg från alla dina tidigare studier. Klicka på *"Nästa"* när du har laddat upp dina betyg.

**13**. Klicka på *"Skicka"* när du är klar. När antagningen är klar kommer ett mail med instruktioner till den mailadress du angivit i din ansökan.

14. Läs igenom mailet noga och följ instruktionerna!